### Mejoras en el re-instalable No. 6 de Aspel-SAE 4.6

En este número de Enlace Aspel, se describen las mejoras que se realizaron al Sistema Aspel-SAE 4.6 con el re-instalable No. 6, la forma en la que se pueden obtener estas mejoras son:

1. Mediante ASPEL-AL. La forma de verificar que se tiene este último re-instalable, es accediendo a la ventana de ASPEL-AL desde la opción: Ayuda/ Servicio de actualización en línea donde se debe observar:

Aspel-SAE (Re-instalable No.6). Versión del 14 de abril de 2011.

2. Desde <u>http://www.aspel.com.mx/mx/sae.html</u> eligiendo la opción Aspel-SAE 4.6 Reinstalable 6. Se debe descargar el archivo y luego ejecutarlo.

A continuación se mencionan los aspectos que se han mejorado en esta versión:

#### Aspel-SAE:

- ✓ Se implementa un nuevo proveedor de servicio de timbrado llamado "Timbre Fiscal". El proceso de configuración y operación de Timbre Fiscal es diferente con respecto al resto de los otros proveedores de servicio por lo que se debe realizar lo siguiente:
  - 1. Al contratar el servicio de Timbre Fiscal a través de la empresa DIVERZA, el usuario obtiene un certificado (archivo con extensión pfx) y una contraseña de este certificado.
  - El certificado deberá copiarse en una carpeta bajo el nombre de TimbreFiscal, la cual deberá estar ubicada dentro del DAC: C:\Program Files\Common Files\Aspel\Comprobantes\

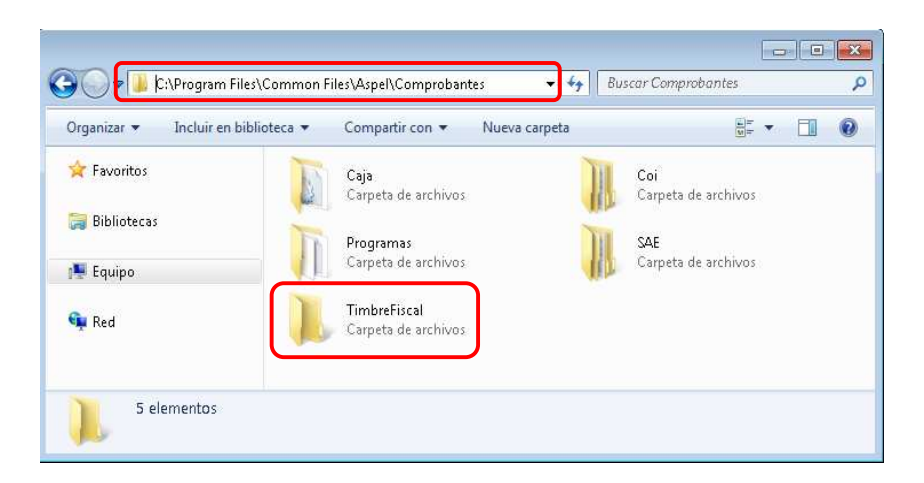

3. En la configuración de Aspel-SAE 4.6, ya sea por empresa o por folio, se debe indicar el usuario y contraseña proporcionado por DIVERZA.

| Personalización de folios fiscales |                                                                                                    |                                    |        |                                                    |  |  |  |  |
|------------------------------------|----------------------------------------------------------------------------------------------------|------------------------------------|--------|----------------------------------------------------|--|--|--|--|
| Cor<br>1                           | nfiguración de Comprol<br>Fipo de Comprobante E<br>V Utilizar el mismo ser                                                                        | dos los folios                     | -      |                                                    |  |  |  |  |
|                                    | Folio                                                                                                    | Comprobantes<br>Impresos Digitales | Último | Formato de emisión Configuración del Servicio      |  |  |  |  |
| STD.                               | STAND.                                                                                                    |                                    | 236    | C:\PROGRA~1\COMMON~1 ? Define proveedor            |  |  |  |  |
| Folio                              | 1 A                                                                                                    |                                    | 0      | C:\PROGRA~1\COMMON~1 ? ASPEL                       |  |  |  |  |
| Folio                              | 2 B                                                                                                    |                                    | 3      | C:\Program Files\Common File ? Define proveedor    |  |  |  |  |
| Folio                              | 3                                                                                                    |                                    | 0      | C:\PROGRA~1\COMMON~1 ? Define proveedor            |  |  |  |  |
| Folio                              | 4 C                                                                                                    |                                    | 6      | uras digitales por internet.QR2 ? Define proveedor |  |  |  |  |
| Folio !                            | 5                                                                                                    |                                    | 0      | E4.60\Empresa1\facturalD.fto ? Define proveedor    |  |  |  |  |
| ⊂ Ser<br>Pr <u>o</u><br>Usu        | Servicio de Timbrado<br>Proveedor TIMBREFISCAL   Probar la conex Selecciona al proveedor Timbre Fiscal.  Usuario AME860107KD9 Firms               |                                    |        |                                                    |  |  |  |  |
| Cor                                | Contraseña       Indica como usuario el nombre del certificado y la contraseña proporcionada por Diverza (punto 1)         Aceptar       Cancelar |                                    |        |                                                    |  |  |  |  |

**NOTA**: El mensaje de "La contraseña es correcta" únicamente indicará al usuario que coincidió la captura y recaptura de esta contraseña, la validación se realizará hasta el momento de timbrar un documento.

4. Antes de iniciar a timbrar se debe verificar que la siguiente opción de Internet Explorer se encuentre deshabilitada:

20/04/2011 134/2011

| Conexiones         Programas           nfiguración         Image: Seguridad         Image: Seguridad           Image: Advertir si el envío de POST se rediri         Advertir si se cambia entre un modo           Advertir si se cambia entre un modo         Advertir si se cambia entre un modo           Advertir si se tarba e coincidenci         Comprobar la revocación de certificad           Image: Comprobar si se revocó el certificad         Comprobar si se revocó el certificad           Image: Habilitar cumpatibilidad con XMLHTTP         Habilitar cumpatibilidad con XMLHTTP           Image: Habilitar el filtro SmartScreen         No guardar las páginas cifradas en e           Image: Permitir que el contenido activo de la         Permitir que el contenido activo de la | Opciones avanzada<br>ige a una zona que no<br>seguro y un modo no<br>ia en la dirección de lo<br>idos del servidor*<br>rogramas descargado<br>o del editor<br>Windows*<br>> nativo<br>el disco |
|----------------------------------------------------------------------------------------------------|----------------------------------------------------------------------------------------------------|
| nfiguración  Seguridad  Advertir si el envío de POST se rediri Advertir si se cambia entre un modo Advertir sobre la falta de coincidenci Comprobar la revocación de certificad Comprobar si se revocó el certificad Habilitar autenticación integrada de Habilitar el ambailidad con XMLHTTP Habilitar el ambailidad con XMLHTTP Habilitar el filtro SmartScreen No guardar las páginas cifradas en e Permitir que el contenido activo de le                                                                                                    | ige a una zona que no<br>seguro y un modo no<br>ia en la dirección de lo<br>idos del servidor*<br>rogramas descargado<br>o del editor<br>Windows*<br><sup>o</sup> nativo                       |
| * Se anlicará cuando se reinicie Internet Evol                                                                                                    | os CDs se ejecute en r<br>jecute en los archivos                                                                                                    |
| Restaurar                                                                                                    | configuración avanzad                                                                                                    |
| stablecer configuración de Internet Explorer<br>Restablece la configuración de Internet Exploi<br>su estado predeterminado.<br>Use esta opción sólo si el explorador está en u                                                                                                    | rer a Restablecer.<br>un estado inutilizable.                                                                                                    |

- 5. En caso de no haber configurado correctamente el manejo de Timbre Fiscal, al grabar la Factura o Devolución se mostrarán los siguientes mensajes durante el proceso de Timbrado:
  - a) Si no se realizó correctamente el paso 2 se presenta el siguiente mensaje y no se lleva a cabo el timbrado del documento:

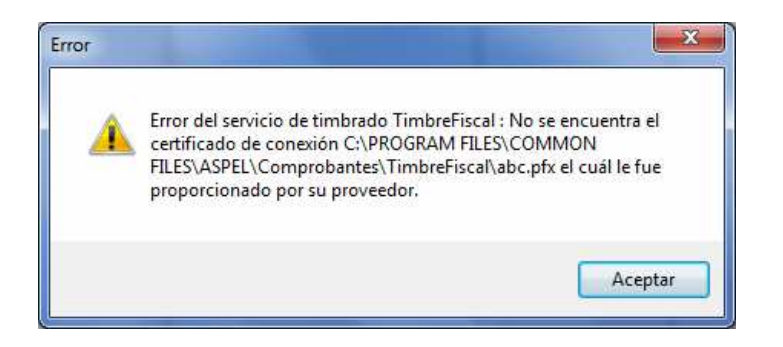

b) Si no se realizó correctamente el paso 3, se presenta el siguiente mensaje y no se lleva a cabo el timbrado del documento:

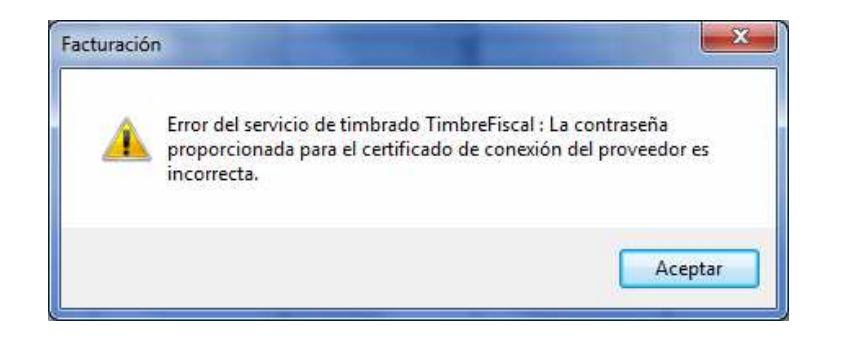

✓ Se mejora el proceso de re-impresión de CFDI ya sea desde Emisión de documentos o Administrador de reportes, visualizando de forma correcta todos los elementos de la Factura Digital por Internet.

### ULTIMOS RE-INSTALABLES DE LOS SISTEMAS ASPEL

A continuación se presenta una tabla con los más recientes re-instalables de los Sistemas ASPEL, los cuales se encuentran disponibles al actualizar mediante Actualización en Línea (Aspel-AL):

| Sistema         | No. Re-instalable    | Fecha                   |
|-----------------|----------------------|-------------------------|
| Aspel-SAE 4.6   | Re-instalable No. 6  | 14 de Abril de 2011     |
| Aspel-NOI 5.0   | Versión Original     | 29 de Marzo de 2011     |
| Aspel-COI 6.0   | Re-instalable No. 1  | 05 de Abril de 2011     |
| Aspel-BANCO 3.0 | Re-instalable No. 12 | 17 de Diciembre de 2009 |
| Aspel-CAJA 3.0  | Re-instalable No. 3  | 09 de marzo de 2011     |
| Aspel-PROD 2.0  | Re-instalable No. 3  | 16 de Diciembre de 2009 |

ATENTAMENTE DEPARTAMENTO DE SOPORTE TÉCNICO